# 在 Firepower 設備上安裝和升級 FTD

| 目錄                                               |
|--------------------------------------------------|
| 。<br><u>簡介</u>                                   |
| <u>必要條件</u>                                      |
|                                                  |
| 採用元件                                             |
| <u>背景資訊</u>                                      |
|                                                  |
| <u>網路圖表</u>                                      |
| <u>任務1.FTD軟體下載</u>                               |
| <u>任務2.驗證FXOS-FTD相容性</u>                         |
| 任務3.將FTD映像上傳到Firepower裝置                         |
| 任務4.設定FTD管理和資料介面                                 |
| 任務5.建立和配置新的邏輯裝置                                  |
| 任務6.將FTD註冊到Firepower管理中心(FMC)                    |
| <u>任務7.升級FTD</u>                                 |
| <u>解決方案</u> ———————————————————————————————————— |
| <u>驗證</u><br>                                    |
| Firepower 2100                                   |
| 在FP2100上安裝FTD                                    |
| FP2100上的FTD升級                                    |
|                                                  |
| <u>疑難排解</u>                                      |
| 相關資訊                                             |

# 簡介

本檔案介紹Firepower裝置上安裝、升級和註冊Firepower威脅防禦(FTD)軟體。

# 必要條件

### 需求

本文件沒有特定需求。

# 採用元件

本文中的資訊係根據以下軟體和硬體版本:

• Cisco Firepower 4140安全裝置,運行FXOS 2.0(1.37)

• 運行6.1.0.330的Firepower管理中心

本文中的資訊是根據特定實驗室環境內的裝置所建立。文中使用到的所有裝置皆從已清除(預設))的組態來啟動。如果您的網路運作中,請確保您瞭解任何指令可能造成的影響。

# 背景資訊

FTD是可在以下平台上安裝的整合軟體映像:

- ASA5506-X、ASA5506W-X、ASA5506H-X、ASA5508-X、ASA5516-X
- ASA5512-X、ASA5515-X、ASA5525-X、ASA5545-X、ASA5555-X
- Firepower裝置(FPR2100、FPR4100、FPR9300)
- VMWare (ESXi)
- Amazon Web Services (AWS)
- 基於核心的虛擬機器(KVM)
- 整合服務路由器(ISR)模組

設定

### 網路圖表

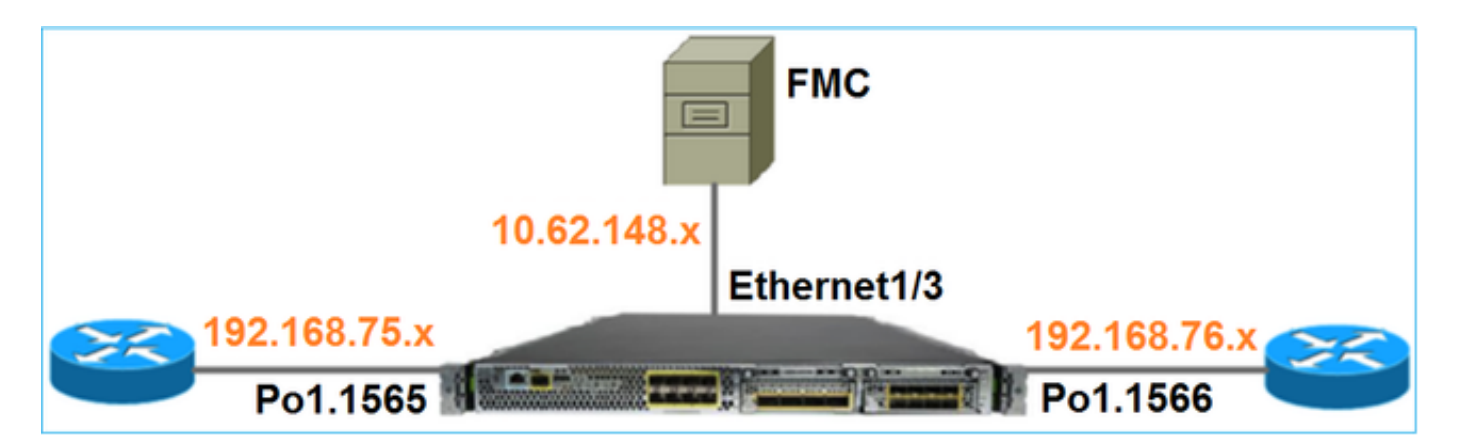

### 任務1.FTD軟體下載

導覽至Next-Generation Firewalls(NGFW)> FirePOWER 4100 Series > FirePOWER 4140 Security Appliance, 然後選擇Firepower威脅防禦軟體,如下圖所示。

Download Software

Download Cart (0 ite

Downloads Home > Products > Security > Firewalls > Next-Generation Firewalls (NGFW) > Firepower 4100 Series > Firepower 4140 Security Appliance

#### Select a Software Type:

Adaptive Security Appliance (ASA) Device Manager Adaptive Security Appliance (ASA) Software Adaptive Security Appliance REST API Plugin Firepower Extensible Operating System Firepower Threat Defense Software

### 任務2.驗證FXOS-FTD相容性

任務需求

驗證機箱上運行的FXOS版本與要在安全模組中安裝的FTD版本是否相容。

解決方案

步驟 1.檢查FXOS-FTD相容性。

將FTD映像安裝到模組/刀鋒之前,請確保Firepower機箱執行相容的FXOS軟體。在《FXOS相容性 指南》中,檢查「邏輯裝置相容性」表。運行FTD 6.1.x所需的最低FXOS版本為1.1(4.95),如表 2所示:

# Table 2 Logical Device Compatibility

| FXOS       | ASA OS | Firepower Threat Defense |
|------------|--------|--------------------------|
| 1.1(1.147) | 9.4(1) | not supported            |
| 1.1(1.160) | 9.4(1) |                          |
|            |        |                          |
| 1.1(4.95)  | 9.6(1) | 6.0.1.x                  |
|            | 9.6(2) | 6.1                      |

如果FXOS映像與目標FTD映像不相容,請先升級FXOS軟體。

驗證FXOS映像

方法1.在「Firepower機箱管理器(FCM)UI概述」頁面中,如下圖所示:

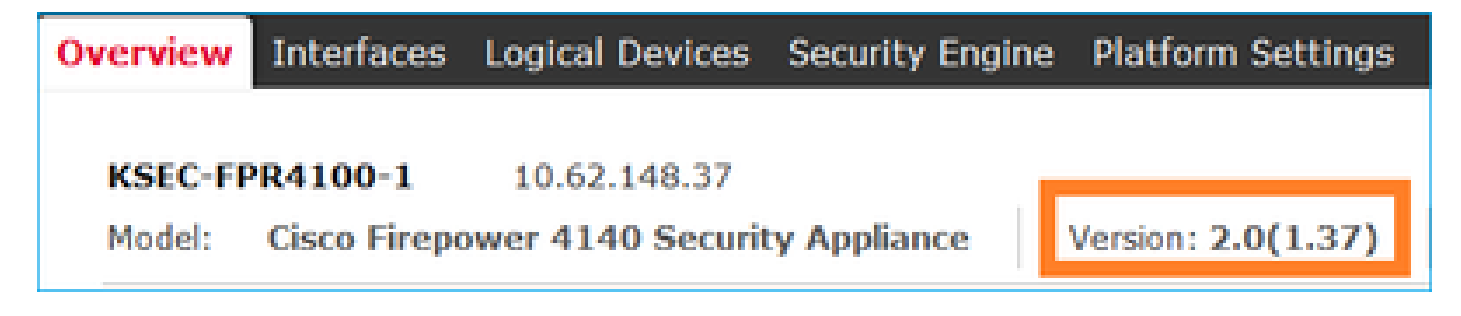

方法2. 導覽至FCM System > Update頁面,如下圖所示:

| Overview Interfaces  | Logical Devices Security Engine Platform Settings |                 |           |               |               |           | System       | Tools | нөр   | admin |
|----------------------|---------------------------------------------------|-----------------|-----------|---------------|---------------|-----------|--------------|-------|-------|-------|
|                      |                                                   |                 |           |               | Configuration | Licensing | Updates      | User  | Manag | ement |
| Available Updates    |                                                   |                 |           |               |               | C Refresh | Upload Image |       |       | ×     |
| Image Name           |                                                   | Туре            | Version   | Status        | Bu            | ild Date  |              |       |       |       |
| fxos-k9.2.0.1.23.SPA |                                                   | platform-bundle | 2.0(1.23) | Not-Installed | 05            | /18/2016  |              | 5     | 8     |       |
| fxos-k9.2.0.1.37.SPA |                                                   | platform-bundle | 2.0(1.37) | Installed     | 05            | /11/2016  |              |       | 8     |       |
| fxos-k9.2.0.1.4.SPA  |                                                   | platform-bundle | 2.0(1.4)  | Not-Installed | 04            | /06/2016  |              | 5     | 8     |       |

### 方法3.在FXOS CLI上:

#### <#root>

#### FPR4100#

#### show fabric-interconnect firmware

```
Fabric Interconnect A:
Running-Kern-Vers: 5.0(3)N2(4.01.35)
Running-Sys-Vers: 5.0(3)N2(4.01.35)
```

#### Package-Vers: 2.0(1.37)

Startup-Kern-Vers: 5.0(3)N2(4.01.35)
Startup-Sys-Vers: 5.0(3)N2(4.01.35)
Act-Kern-Status: Ready
Act-Sys-Status: Ready
Bootloader-Vers:

### 任務3.將FTD映像上傳到Firepower裝置

任務需求

將FTD映像上傳到FPR4100機箱。

解決方案

方法1—從FCM UI上傳FTD映像。

登入到FPR4100機箱管理器,然後導航到System > Updates頁籤。選擇Upload Image以上傳檔案 ,如下圖所示。

| Overview Interfaces  | Logical Devices Security Engine Platform Settings |                 |           |               |               |           | System       | Tools | Help   | admin  |
|----------------------|---------------------------------------------------|-----------------|-----------|---------------|---------------|-----------|--------------|-------|--------|--------|
|                      |                                                   |                 |           |               | Configuration | Licensing | Updates      | User  | r Mana | gement |
| Available Updates    |                                                   |                 |           |               |               | C Refresh | Upload Image | )     |        | ×      |
| Image Name           |                                                   | Туре            | Version   | Status        | Bui           | ild Date  |              |       |        |        |
| fxos-k9.2.0.1.23.SPA |                                                   | platform-bundle | 2.0(1.23) | Not-Installed | 05/           | /18/2016  |              | 5     | 18     |        |
| fxos-k9.2.0.1.37.SPA |                                                   | platform-bundle | 2.0(1.37) | Installed     | 06/           | /11/2016  |              |       | 8      |        |
| fxos-k9.2.0.1.4.SPA  |                                                   | platform-bundle | 2.0(1.4)  | Not-Installed | 04,           | /06/2016  |              | 5     | 18     |        |

瀏覽以選擇FTD映像檔,然後按一下Upload,如下圖所示:

| Upload Image                                        | ? ×    |
|-----------------------------------------------------|--------|
| Select File :<br>Browse cisco-ftd.6.1.0.330.SPA.csp |        |
| Upload                                              | Cancel |

接受終端使用者許可協定(EULA)。

驗證如下圖所示。

| Overview        | Interfaces | Logical Devices | Security Engine | Platfor  | m Settings | ;             |               |            | System       | Tools H | lelp  | admin  |
|-----------------|------------|-----------------|-----------------|----------|------------|---------------|---------------|------------|--------------|---------|-------|--------|
|                 |            |                 |                 |          |            |               | Configuration | Licensing  | Updates      | User M  | lanag | gement |
| Available       | Updates    |                 |                 |          |            |               |               | C Refresh  | Upioad Image | Filter  |       | ×      |
| Image Name      |            |                 | Туре            |          | Version    | Status        |               | Build Date |              |         |       |        |
| fxos-k9.2.0.1.0 | 36.SPA     |                 | platfor         | m-bundle | 2.0(1.86)  | Installed     |               | 10/15/2016 |              |         | 8     |        |
| fxos-k9.2.0.1.4 | I.SPA      |                 | platfor         | m-bundle | 2.0(1.4)   | Not-Installed |               | 04/06/2016 |              | 2       | 10    |        |
| cisco-ftd.6.1.0 | .330.csp   |                 | ftd             |          | 6.1.0.330  | Not-Installed |               | 08/26/2016 |              |         | 8     |        |

方法2 — 從FXOS CLI上傳FTD映像

您可以從FTP、安全複製(SCP)、安全FTP(SFTP)或TFTP伺服器上傳FTD映像。

開始映像傳輸之前,驗證機箱管理介面和遠端伺服器之間的連線:

<#root>

FPR4100#

connect local-mgmt

FPR4100(local-mgmt)#

ping 10.229.24.22

PING 10.229.24.22 (10.229.24.22) from 10.62.148.88 eth0: 56(84) bytes of data. 64 bytes from 10.229.24.22: icmp\_seq=1 ttl=124 time=0.385 ms 64 bytes from 10.229.24.22: icmp\_seq=2 ttl=124 time=0.577 ms 64 bytes from 10.229.24.22: icmp\_seq=3 ttl=124 time=0.347 ms

若要下載FTD映像,請導覽至此範圍並使用download image指令:

<#root>

FPR4100#

scope ssa

FPR4100 /ssa #

scope app-software

FPR4100 /ssa/app-software #

download image ftp://ftp\_username@10.229.24.22/cisco-ftd.6.1.0.330.SPA.csp

Password:

#### 監控映像上傳進度:

#### <#root>

FPR4100 /ssa/app-software #

show download-task detail

Downloads for Application Software:

File Name: cisco-ftd.6.1.0.330.SPA.csp

Protocol: Ftp Server: 10.229.24.22 Port: 0 Userid: ftp Path: Downloaded Image Size (KB): 95040 Time stamp: 2016-12-11T20:27:47.856

State: Downloading

#### Transfer Rate (KB/s): 47520.00000

Current Task: downloading image cisco-ftd.6.1.0.330.SPA.csp from 10.229.24.22(FSM-STAGE:sam:dme:App

#### 使用以下命令驗證下載是否成功:

#### <#root>

FPR4100 /ssa/app-software #

show download-task

| Dowr | nloads for | Application Software | :        |              |      |        |       |
|------|------------|----------------------|----------|--------------|------|--------|-------|
|      | File Name  |                      | Protocol | Server       | Port | Userid | State |
|      | cisco-ftd. | .6.1.0.330.SPA.csp   | <br>Ftp  | 10.229.24.22 | C    | ftp    |       |

Downloaded

#### 有關其他詳細資訊:

#### <#root>

```
KSEC-FPR4100 /ssa/app-software #
```

```
show download-task fsm status expand
```

```
File Name: cisco-ftd.6.1.0.330.SPA.csp
```

#### FSM Status:

Affected Object: sys/app-catalogue/dnld-cisco-ftd.6.1.0.330.SPA.csp/fsm

#### Current FSM: Download

#### Status: Success

Completion Time: 2016-12-11T20:28:12.889 Progress (%): 100

FSM Stage:

| Order | Stage Name    | Status | Try |
|-------|---------------|--------|-----|
|       |               |        |     |
| 1     | DownloadLocal |        |     |

#### Success

1

- 2 DownloadUnpackLocal
- Success

1 File Name: Cisco\_FTD\_SSP\_Upgrade-6.1.0-330.sh

#### 該影象顯示在機箱儲存庫中:

#### <#root>

KSEC-FPR4100 /ssa/app-software # exit
KSEC-FPR4100 /ssa #

#### show app

Application: Name Version Description Author Deploy Type CSP Type Is Default App

ftd 6.1.0.330

N/A cisco Native Application No

任務4.設定FTD管理和資料介面

任務需求

在Firepower裝置上為FTD配置並啟用管理和資料介面。

解決方案

要建立新介面,請登入到FCM並導航到Interfaces頁籤。顯示當前介面。若要建立新的連線埠通道介面,請選擇Add Port Channel按鈕,如下圖所示:

| Overview I     | nterfaces Logical Devices Security Engine Platform Settings                                                                                            | System | Tools | Help     | admin   |
|----------------|----------------------------------------------------------------------------------------------------|--------|-------|----------|---------|
| CONSOLE        | Network Module 1         Network Module 2           1         3         5         7           MGMT         USB         2         4         6         8 |        |       |          |         |
| All Interfaces | Hardware Bypass                                                                                                    |        |       |          |         |
|                |                                                                                                    |        | 0     | Add Port | Channel |

步驟 1.建立埠通道資料介面。

建立一個新的連線埠通道介面,如下圖所示:

| 埠通道ID | 10                       |
|-------|--------------------------|
| 類型    | 資料                       |
| 啟用    | 是                        |
| 成員ID  | Ethernet1/1、Ethernet 1/2 |

埠通道ID為1到47之間的值。

Search and Search and Search

| Add Port Ch      | annel             |   |           |   |             |   | ? × |
|------------------|-------------------|---|-----------|---|-------------|---|-----|
| Port Channel ID: | 10                |   | Enable    |   |             |   |     |
| Type:            | Data              | ¥ |           | 1 |             |   |     |
| Admin Speed:     | 10gbps            | v |           |   |             |   |     |
| Interfaces       |                   |   |           |   |             |   |     |
| Ava              | ailable Interface |   |           |   | Member ID   |   |     |
|                  | Search            | 2 |           |   | Ethernet1/1 | 6 |     |
|                  | Ethernet1/1       |   |           |   | Ethernet1/2 | 6 |     |
| 1.00             | Ethernet1/2       |   |           |   |             |   |     |
|                  | Ethernet1/6       |   | 2         |   |             |   |     |
|                  | Ethernet1/7       |   | 5         |   |             |   |     |
|                  | Ethernet1/8       |   | Add       |   |             |   |     |
|                  | Ethernet2/1       |   | Interface |   |             |   |     |
|                  | Ethernet2/2       |   |           |   |             |   |     |

驗證如下圖所示。

| Overview Interfaces                                                                                                    | Logical Device | es Security Engir | ne Platform Settings |             |                 |             |  |
|----------------------------------------------------------------------------------------------------|----------------|-------------------|----------------------|-------------|-----------------|-------------|--|
| Network Module 1       Network Module 2         I       3       5       7         CONSOLE       IIII       3       5       7         IIIIIIIIIIIIIIIIIIIIIIIIIIIIIIIIIIII |                |                   |                      |             |                 |             |  |
| All Interfaces Hardware By                                                                                                    | ypass          |                   |                      |             |                 |             |  |
|                                                                                                    |                |                   |                      |             |                 |             |  |
| Interface                                                                                                    | Туре           | Admin Speed       | Operational Speed    | Application | Operation State | Admin State |  |
| М мбмт                                                                                                    | Management     |                   |                      |             |                 | Enabled     |  |
| Port-channel10                                                                                                    | data           | 10gbps            | 10gbps               |             | up              | Enabled     |  |
| Ethernet1/1                                                                                                    |                |                   |                      |             | up              |             |  |
| Ethernet1/2                                                                                                    |                |                   |                      |             | up              |             |  |

步驟 2.建立管理介面。

在Interfaces索引標籤上,選擇介面,選擇Edit,然後設定管理介面,如下圖所示:

| Edit Interface - Ethernet1/3 |                     |   |  |  |  |  |  |  |
|------------------------------|---------------------|---|--|--|--|--|--|--|
| Name:                        | Ethernet1/3 Zenable |   |  |  |  |  |  |  |
| Type:                        | mgmt                | ~ |  |  |  |  |  |  |
| Admin Speed:                 | 10gbps              |   |  |  |  |  |  |  |
|                              |                     |   |  |  |  |  |  |  |
|                              |                     |   |  |  |  |  |  |  |
|                              | OK Cancel           |   |  |  |  |  |  |  |

任務5.建立和配置新的邏輯裝置

任務需求

建立FTD作為獨立邏輯裝置並進行部署。

解決方案

步驟 1.新增邏輯裝置。

導覽至Logical Devices索引標籤,然後選擇Add Device按鈕以建立新的邏輯裝置,如下圖所示:

| Overview        | Interfaces        | Logical Devices          | Security Engine       | Platform Settings | System  | Tools | Help  | admin |
|-----------------|-------------------|--------------------------|-----------------------|-------------------|---------|-------|-------|-------|
|                 |                   |                          |                       |                   | C Refre | sh    | Add D | evice |
| No logical devi | ces available. Cl | ick on Add Device to add | a new logical device. |                   |         |       |       |       |

### 使用圖中所示的設定設定FTD裝置:

| 裝置名稱 | FTD                 |
|------|---------------------|
| 模板   | Cisco Firepower威脅防禦 |

映像版本

6.1.0.330

| Add Device     |                                |    | ?×     |
|----------------|--------------------------------|----|--------|
| Device Name:   | FTD                            |    |        |
| Template:      | Cisco Firepower Threat Defense | ~  |        |
| Image Version: | 6.1.0.330                      | ~  |        |
| Device Mode:   | Standalone                     |    |        |
|                | ок                             | )( | Cancel |

### 步驟 2.引導邏輯裝置。

建立邏輯裝置後,將顯示Provisioning - device\_name視窗。選擇裝置圖示以啟動配置,如下圖所示 。

| C  | Overview                               | Interfaces                            | Logic   | al Devices    | Security Engine | Platform Setting | s      | System | Tools | Help  | admin |
|----|----------------------------------------|---------------------------------------|---------|---------------|-----------------|------------------|--------|--------|-------|-------|-------|
| FS | P <mark>rovisionin</mark><br>tandalone | <mark>g - FTD</mark><br>  Cisco Firep | ower Tl | nreat Defense | e   6.1.0.330   |                  |        | Sav    | /e    | Cance | el    |
| C  | ata Ports                              |                                       |         |               |                 |                  |        |        |       |       |       |
|    | Ethernet1/4                            |                                       |         |               |                 |                  |        |        |       |       |       |
|    | Ethernet1/5                            |                                       |         |               |                 |                  |        | Click  | her   | 6     |       |
|    | Ethernet1/6                            |                                       |         |               |                 |                  |        | CHCK   | nei   | C     | 4.1   |
|    | Ethernet1/7                            |                                       |         |               |                 |                  |        |        |       |       |       |
|    | Ethernet1/8                            |                                       |         |               |                 |                  |        |        |       |       |       |
|    | Ethernet2/1                            |                                       |         |               |                 |                  |        |        |       |       |       |
|    | Ethernet2/2                            |                                       |         |               |                 |                  |        |        |       |       |       |
|    | Ethernet2/3                            |                                       |         |               |                 |                  |        |        |       |       |       |
|    | Ethernet2/4                            |                                       |         |               |                 | FTD - 6.1.0.3    | 30     |        |       |       |       |
|    | Ethernet2/5                            |                                       |         |               |                 | Click to configu | re     |        |       |       |       |
|    | Ethernet2/6                            |                                       |         |               |                 |                  |        |        |       |       |       |
|    | Ethernet2/7                            |                                       |         |               |                 |                  |        |        |       |       |       |
|    | Ethernet2/8                            |                                       |         |               |                 |                  |        |        |       |       |       |
|    | Ethernet3/1                            |                                       |         |               |                 |                  |        |        |       |       |       |
|    | Ethernet3/2                            |                                       |         |               |                 |                  |        |        |       |       |       |
|    | Ethernet3/3                            |                                       |         |               |                 |                  |        |        |       |       |       |
|    | Ethernet3/4                            |                                       |         |               |                 |                  |        |        |       |       |       |
|    | Port-channel                           | 10                                    |         |               |                 |                  |        |        |       |       |       |
|    | Applicati                              | on Versi                              | on I    | Management II | P Gateway I     | Management Port  | Status |        |       |       |       |
| Ξ  | FTD                                    | 6.1.0.                                | 330     |               |                 |                  |        |        |       |       |       |

# 設定FTD General Information索引標籤,如下圖所示:

| 管理介面 | Ethernet1/3     |
|------|-----------------|
| 地址型別 | 僅限IPv4          |
| 管理IP | 10.62.148.84    |
| 網路遮罩 | 255.255.255.128 |
| 網路閘道 | 10.62.148.1     |

| Cisco Firepower Threat Defense - Configuration |                 |  |  |  |  |  |  |  |  |  |
|------------------------------------------------|-----------------|--|--|--|--|--|--|--|--|--|
| General Information Settings Agreement         |                 |  |  |  |  |  |  |  |  |  |
|                                                |                 |  |  |  |  |  |  |  |  |  |
| Interface Information                          |                 |  |  |  |  |  |  |  |  |  |
| Management Interface:                          | Ethemet1/3      |  |  |  |  |  |  |  |  |  |
| Management                                     |                 |  |  |  |  |  |  |  |  |  |
| Address Type:                                  | IPv4 only       |  |  |  |  |  |  |  |  |  |
| IPv4                                           |                 |  |  |  |  |  |  |  |  |  |
| Management IP:                                 | 10.62.148.84    |  |  |  |  |  |  |  |  |  |
| Network Mask:                                  | 255.255.255.128 |  |  |  |  |  |  |  |  |  |
| Network Gateway:                               | 10.62.148.1     |  |  |  |  |  |  |  |  |  |

設定FTD Settings索引標籤,如下圖所示:

| 註冊金鑰            | 思科                |
|-----------------|-------------------|
| 密碼              | Pa\$\$w0rd        |
| Firepower管理中心IP | 10.62.148.50      |
| 搜尋域             | cisco.com         |
| 防火牆模式           | 循路                |
| DNS伺服器          | 192.168.0.1       |
| 完全限定的主機名        | FTD4100.cisco.com |
| 事件介面            | -                 |

| Cisco Firepower Threat Defense - Configuration<br>General Information Settings Agreement |                   |   |  |  |  |  |  |  |
|------------------------------------------------------------------------------------------|-------------------|---|--|--|--|--|--|--|
| Registration Key:                                                                        | •••••             |   |  |  |  |  |  |  |
| Password:                                                                                | •••••             |   |  |  |  |  |  |  |
| Firepower Management<br>Center IP:                                                       | 10.62.148.50      |   |  |  |  |  |  |  |
| Search domains:                                                                          | cisco.com         |   |  |  |  |  |  |  |
| Firewall Mode:                                                                           | Routed            | * |  |  |  |  |  |  |
| DNS Servers:                                                                             | 192.168.0.1       |   |  |  |  |  |  |  |
| Fully Qualified Hostname:                                                                | FTD4100.cisco.com |   |  |  |  |  |  |  |
| Eventing Interface:                                                                      |                   | ~ |  |  |  |  |  |  |

確保Agreement被接受,然後選擇OK。

步驟 3.分配資料介面。

展開Data Ports區域,選擇要分配給FTD的每個介面。在此案例中,指派了一個介面(Portchannel10),如下圖所示:

| 0        | verview                               | Interfaces                          | Log   | ical Device  | Security Engine | e Platforr  | n Settings |                | System | Tools | Help  | admin |
|----------|---------------------------------------|-------------------------------------|-------|--------------|-----------------|-------------|------------|----------------|--------|-------|-------|-------|
| Pi<br>St | r <mark>ovisionin</mark><br>tandalone | i <b>g - FTD</b><br>e   Cisco Fireț | power | Threat Defei | nse   6.1.0.330 |             |            |                | Sav    | /e    | Cance | el    |
| Da       | ata Ports                             |                                     |       |              |                 |             |            |                |        |       |       |       |
| E        | thernet1/4                            |                                     |       |              |                 |             |            |                |        |       |       |       |
| E        | thernet1/5                            |                                     |       |              |                 |             |            |                |        |       |       |       |
| E        | thernet1/6                            |                                     |       |              |                 |             |            |                |        |       |       |       |
| E        | thernet1/7                            |                                     |       |              |                 |             |            |                |        |       |       |       |
| E        | thernet1/8                            |                                     |       |              |                 |             |            |                |        |       |       |       |
| E        | thernet2/1                            |                                     |       |              |                 |             |            |                |        |       |       |       |
| E        | thernet2/2                            |                                     |       |              |                 |             |            |                |        |       |       |       |
| E        | thernet2/3                            |                                     |       |              |                 |             |            |                |        |       |       |       |
| E        | thernet2/4                            |                                     |       | Port-        |                 |             | FT         | D - 6.1.0.33   | 30     |       |       |       |
| E        | thernet2/5                            |                                     |       | citamicizo g |                 |             | c          | Ethernet1/3    | a      |       |       |       |
| E        | thernet2/6                            |                                     |       |              |                 |             |            | and to comigar | -      |       |       |       |
| E        | thernet2/7                            |                                     |       |              |                 |             |            |                |        |       |       |       |
| E        | thernet2/8                            |                                     |       |              |                 |             |            |                |        |       |       |       |
| E        | thernet3/1                            |                                     |       |              |                 |             |            |                |        |       |       |       |
| E        | thernet3/2                            |                                     |       |              |                 |             |            |                |        |       |       |       |
| E        | thernet3/3                            |                                     |       |              |                 |             |            |                |        |       |       |       |
| E        | thernet3/4                            |                                     |       |              |                 |             |            |                |        |       |       |       |
| P        | ort-channel                           | 10                                  |       |              |                 |             |            |                |        |       |       |       |
|          | Applicati                             | 0.0                                 | Vo    | rsion        | Management IP   | Catoway     | Managen    | ent Port       | Statu  | c .   |       |       |
|          | ETD                                   | U.I.                                |       | 0.220        | 10.62.148.94    | 10 62 148 1 | Ethornott  | /2             | Statu  |       |       |       |
| -        | Dorte                                 |                                     | 0.1   | 1.0.330      | 10.02.140.04    | 10.02.140.1 | chemeti/   | 3              |        |       |       |       |
|          | Ports:                                | Interfaces                          | Dent  | channel 10   |                 |             |            |                |        |       |       |       |
|          | Data                                  | interfaces:                         | Port  | -channel10   |                 |             |            |                |        |       |       |       |

# 選擇Save以完成配置。

步驟 4.監控安裝過程。

以下為從FCM UI進行監控時FTD安裝進行的方式,如下圖所示:

| 0 | verview | Interfaces      | Logical Devices | Security Eng | ine Platform | Settings    |                 |              | System  | Tools | Help | admin  |
|---|---------|-----------------|-----------------|--------------|--------------|-------------|-----------------|--------------|---------|-------|------|--------|
|   |         |                 |                 |              |              |             |                 |              | C Refi  | resh  | Add  | Device |
| 6 | FTD     |                 | Standalone      | Status: ok   |              |             |                 |              |         |       | P+ 4 | /      |
|   | Applica | ation           | Version         | Mai          | nagement IP  | Gateway     | Management Port | Status       |         |       |      |        |
| 6 | FTD     |                 | 6.1.0.330       | 10.6         | 52.148.84    | 10.62.148.1 | Ethernet1/3     | 🐝 installing | Disable | e) 🖗  |      |        |
|   | Port    | 5:              |                 |              |              |             |                 |              |         |       |      |        |
|   | Da      | ita Interfaces: | Port-channel10  |              |              |             |                 |              |         |       |      |        |

| Ove | erview Interfaces          | Logical Devi                       | ces Secu   | rity Engine P                 | latform Set                   | tings                          |                   | System T    | ools Help admin |
|-----|----------------------------|------------------------------------|------------|-------------------------------|-------------------------------|--------------------------------|-------------------|-------------|-----------------|
|     |                            |                                    |            |                               |                               |                                |                   | C Refresh   | Add Device      |
|     | FTD                        | Standalone                         | Status: ok |                               |                               |                                |                   |             | ۶.              |
|     | Application                | Version                            |            | Management IP                 | Gateway                       | Management Port                | Status            |             |                 |
| •   | FTD                        | 6.1.0.330                          |            | 10.62.148.84                  | 10.62.148.1                   | Ethernet1/3                    | 🚇 offline         | Enabled     |                 |
|     | Ports:                     |                                    |            |                               |                               |                                |                   |             |                 |
|     | Data Interfaces:           | Port-channel10                     | )          |                               |                               |                                |                   |             |                 |
| Ove | erview Interfaces          | Logical Devi                       | ces Secu   | rity Engine P                 | latform Set                   | tings                          |                   | System T    | ools Help admin |
|     |                            | -                                  |            |                               |                               |                                |                   | C Refresh   | Add Device      |
|     | FTD                        | Standalone                         | Status: ok |                               |                               |                                |                   |             | ۶.              |
|     | Application                | Version                            |            | Management IP                 | Gateway                       | Management Port                | Status            |             |                 |
|     | FTD                        | 6.1.0.330                          |            | 10.62.148.84                  | 10.62.148.1                   | Ethernet1/3                    | 🐝 starting        | Enabled 🌒 😤 |                 |
|     | Ports:<br>Data Interfaces: | Port-channel 10                    | )          |                               |                               |                                |                   |             |                 |
|     |                            |                                    | -          |                               |                               |                                |                   |             |                 |
| Ove | erview Interfaces          | Logical Devi                       | ces Secu   | rity Engine P                 | latform Set                   | tings                          |                   | System T    | ools Help admin |
|     |                            |                                    |            |                               |                               |                                |                   |             |                 |
|     |                            |                                    |            |                               |                               |                                |                   | C Refresh   | Add Device      |
|     | FTD                        | Standalone                         | Status: ok |                               |                               |                                |                   | C Refresh   | Add Device      |
|     | FTD                        | Standalone<br>Version              | Status: ok | Management IP                 | Gateway                       | Management Port                | Status            | C Refresh   | Add Device      |
| •   | FTD<br>FTD                 | Standalone<br>Version<br>6.1.0.330 | Status: ok | Management IP<br>10.62.148.84 | <b>Gateway</b><br>10.62.148.1 | Management Port<br>Ethernet1/3 | Status<br>Started | C Refresh   | Add Device      |
| •   | FTD<br>FTD<br>Ports:       | Standalone<br>Version<br>6.1.0.330 | Status: ok | Management IP<br>10.62.148.84 | <b>Gateway</b><br>10.62.148.1 | Management Port<br>Ethernet1/3 | Status<br>Started | C Refresh   | Add Device      |

# 從Firepower CLI監控安裝過程:

| <#root>                                                                                                    |
|----------------------------------------------------------------------------------------------------|
| FPR4100#                                                                                                    |
| connect module 1 console                                                                                                    |
| Telnet escape character is '~'.<br>Trying 127.5.1.1<br>Connected to 127.5.1.1.<br>Escape character is '~'.                                                 |
| CISCO Serial Over LAN:<br>Close Network Connection to Exit                                                                                                 |
| Cisco FTD: CMD=-start, CSP-ID=cisco-ftd.6.1.0.330ftd_001_JAD19500F7YHCNL7715, FLAG=''                                                                      |
| Cisco FTD starting                                                                                                    |
| Registering to process manager<br>VNICs requested: 9,22<br>Cisco FTD started successfully.<br>Cisco FTD initializing<br>Firepower-module1>Setting up VNICs |

Found Firepower management vnic 18. No Firepower eventing vnic configured. Updating /ngfw/etc/sf/arc.conf ... Deleting previous CGroup Configuration ... Initializing Threat Defense ... [ OK ] Starting system log daemon... Г ОК 1 Stopping mysql... Dec 12 17:12:17 Firepower-module1 SF-IMS[14629]: [14629] pmtool:pmtool [ERROR] Unable to connect to UNI Starting mysql... Dec 12 17:12:17 Firepower-module1 SF-IMS[14641]: [14641] pmtool:pmtool [ERROR] Unable to connect to UNI Flushing all current IPv4 rules and user defined chains: ...success Clearing all current IPv4 rules and user defined chains: ...success Applying iptables firewall rules: Flushing chain `PREROUTING' Flushing chain `INPUT' Flushing chain `FORWARD' Flushing chain `OUTPUT' Flushing chain `POSTROUTING' Flushing chain `INPUT' Flushing chain `FORWARD' Flushing chain `OUTPUT' Applying rules successed Flushing all current IPv6 rules and user defined chains: ...success Clearing all current IPv6 rules and user defined chains: ...success Applying ip6tables firewall rules: Flushing chain `PREROUTING' Flushing chain `INPUT' Flushing chain `FORWARD' Flushing chain `OUTPUT' Flushing chain `POSTROUTING' Flushing chain `INPUT' Flushing chain `FORWARD' Flushing chain `OUTPUT' Applying rules successed Starting nscd... mkdir: created directory '/var/run/nscd' Г ОК 1 Starting , please wait.....complete. Firstboot detected, executing scripts OK Executing S01virtual-machine-reconfigure Г ٦ ОК Executing S02aws-pull-cfg Ε ٦ Executing S02configure\_onbox Ε OK ] Executing SO4fix-httpd.sh Ε 0K ] Executing SO6addusers Ε ОК ٦ Executing S07uuid-init OK Ε ] Executing SO8configure\_mysql Ε OK ] \*\*\*\*\*\*\*\*\*\* Attention \*\*\*\*\*\*\*\* Initializing the configuration database. Depending on available system resources (CPU, memory, and disk), this may take 30 minutes or more to complete. \*\*\*\*\*\*\*\*\*\* Attention \*\*\*\*\*\*\*\* Executing S09database-init Ε OK ] Executing S11database-populate Ε OK ٦ Executing S12install\_infodb Г OK ٦ Executing S15set-locale.sh Ε OK ٦ Executing S16update-sensor.pl Ε OK ] Executing S19cert-tun-init Ε OK ] Executing S20cert-init Г OK 1

| Executing S21disable_estreamer                                              | Ε    | OK   | ]   |                      |      |
|-----------------------------------------------------------------------------|------|------|-----|----------------------|------|
| Executing S25create_default_des.pl                                          | Γ    | OK   | ]   |                      |      |
| Executing S30init_lights_out_mgmt.pl                                        | Γ    | OK   | ]   |                      |      |
| Executing S40install_default_filters.pl                                     | Ε    | ОК   | ]   |                      |      |
| Executing S42install_default_dashboards.pl                                  | Ε    | ОК   | ]   |                      |      |
| Executing S43install_default_report_templates.pl                            | Ε    | ОК   | ]   |                      |      |
| Executing S44install_default_app_filters.pl                                 | Ε    | OK   | ]   |                      |      |
| Executing S45install_default_realms.pl                                      | Ε    | ОК   | ]   |                      |      |
| Executing S47install_default_sandbox_E0.pl                                  | Ε    | ОК   | ]   |                      |      |
| Executing S50install-remediation-modules                                    | Ε    | ОК   | ]   |                      |      |
| Executing S51install_health_policy.pl                                       | Ε    | OK   | ]   |                      |      |
| Executing S52install_system_policy.pl                                       | Ε    | OK   | ]   |                      |      |
| Executing S53change_reconciliation_baseline.pl                              | Ε    | OK   | ]   |                      |      |
| Executing S70remove_casuser.pl                                              | Ε    | OK   | ]   |                      |      |
| Executing S70update_sensor_objects.sh                                       | Γ    | OK   | ]   |                      |      |
| Executing S85patch_history-init                                             | Ε    | OK   | ]   |                      |      |
| Executing S90banner-init                                                    | Γ    | OK   | ]   |                      |      |
| Executing S96grow_var.sh                                                    | Γ    | OK   | ]   |                      |      |
| Executing S96install_vmware_tools.pl                                        | Γ    | OK   | נ   |                      |      |
| ***** Attention ********                                                    |      |      |     |                      |      |
| Initializing the system's localization settings. Depending on av            | aila | ble  |     |                      |      |
| system resources (CPU, memory, and disk), this may take 10 minute           | S    | ~    |     |                      |      |
| or more to complete.                                                        |      |      |     |                      |      |
|                                                                             |      |      |     |                      |      |
| ********* Attention *********                                               |      |      |     |                      |      |
| Executing S96localize-templates                                             | Ε    | OK   | ]   |                      |      |
| Executing S96ovf-data.pl                                                    | Ε    | OK   | ]   |                      |      |
| Executing S97compress-client-resources                                      | Ε    | OK   | ]   |                      |      |
| Executing S97create_platinum_forms.pl                                       | Ε    | OK   | ]   |                      |      |
| Executing S97install_cas                                                    | Ε    | OK   | ]   |                      |      |
| Executing S97install_cloud_support.pl                                       | Ε    | OK   | ]   |                      |      |
| Executing S97install_geolocation.pl                                         | Ε    | OK   | ]   |                      |      |
| Executing S97install_ssl_inspection.pl                                      | Ε    | OK   | ]   |                      |      |
| Executing S97update_modprobe.pl                                             | Ε    | OK   | ]   |                      |      |
| Executing S98check-db-integrity.sh                                          | Ε    | OK   | ]   |                      |      |
| Executing S98htaccess-init                                                  | Ε    | ОК   | ]   |                      |      |
| Executing S98is-sru-finished.sh                                             | Ε    | ОК   | ]   |                      |      |
| Executing S99correct_ipmi.pl                                                | Ε    | ОК   | ]   |                      |      |
| Executing S99start-system                                                   | Ε    | ОК   | ]   |                      |      |
| Executing S99z_db_restore                                                   | Ε    | ОК   | ]   |                      |      |
| Executing S99_z_cc-integrity.sh                                             | Ľ    | OK   | ]   |                      |      |
| Firstboot scripts finished.                                                 | _    |      | _   |                      |      |
| Configuring NTP                                                             | ]    | OK   | ]   |                      |      |
| insmod: ERROR: could not insert module /lib/modules/kernel/drivers/u        | 10/1 | gb_u | 10. | ko: File exists      |      |
| rw console=ttyS0,38400 loglevel=2 auto kstack=128 reboot=force panic        | =1 i | de_g | ene | ric.probe_mask=0x1 i | del= |
| Fru Size : 512 bytes                                                        |      |      |     |                      |      |
| Done                                                                        |      |      |     |                      |      |
| VNIC command successful                                                     |      |      |     |                      |      |
| VNIC command successful                                                     |      |      |     |                      |      |
| fatattr: FAI_10CIL_GEI_AITRIBUTES: Inappropriate foct for device            |      |      |     |                      |      |
| Tatattr: can't open '/mnt/disk0/.private2': No such file or director        | У    |      |     |                      |      |
| <pre>tatattr: can't open /mnt/diskU/.ngtw': No such file or directory</pre> |      |      |     |                      |      |
| Model reconfigure detected, executing scripts                               |      |      |     |                      |      |
| Pinging mysql                                                               |      |      |     |                      |      |
| Found mysql is running                                                      | -    | 011  | -   |                      |      |
| Executing 45update-sensor.pl                                                | L    | UK   | Ţ   |                      |      |
| Executing Sprecalculate_arc.pl                                              | L    | UK   | L   |                      |      |
| Mon Dec 12 17:16:15 UIC 2016                                                |      |      |     |                      |      |
| Starting MySQL                                                              |      |      |     |                      |      |
| ringing mysql                                                               |      |      |     |                      |      |

Pinging mysql, try 1 Found mysql is running Detecting expanded storage... Running initializeObjects... Stopping MySQL... Killing mysqld with pid 32651 Wait for mysqld to exit\c done Mon Dec 12 17:16:21 UTC 2016 Starting sfifd... [ OK ] Starting Cisco Firepower 4140 Threat Defense, please wait...No PM running! ...started. Cisco FTD initialization finished successfully. ... output omitted ... Reading from flash... Cryptochecksum (changed): blabfa7e 63faee14 affdddb0 9bc9d8cd INFO: Power-On Self-Test in process. INFO: Power-On Self-Test complete. INFO: Starting HW-DRBG health test (DRBG 0)... INFO: HW-DRBG health test (DRBG 0) passed. INFO: Starting HW-DRBG health test (DRBG 1)... INFO: HW-DRBG health test (DRBG 1) passed. INFO: Starting SW-DRBG health test... INFO: SW-DRBG health test passed. Firepower-module1> Firepower-module1> show services status Services currently running: Feature | Instance ID | State | Up Since \_\_\_\_\_ ftd | 001\_JAD19500F7YHCNL7715 | RUNNING | :00:08:07

### 任務6.將FTD註冊到Firepower管理中心(FMC)

#### 任務需求

在FMC中註冊FTD。

#### 解決方案

#### 步驟 1.驗證FTD和FMC之間的基本連線。

將FTD註冊到FMC之前,請驗證FTD和FMC之間的基本連線:

<#root>

Firepower-module1>

connect ftd

Connecting to ftd console... enter exit to return to bootCLI

>

ping system 10.62.148.50

PING 10.62.148.50 (10.62.148.50) 56(84) bytes of data. 64 bytes from 10.62.148.50: icmp\_seq=1 ttl=64 time=0.133 ms 64 bytes from 10.62.148.50: icmp\_seq=2 ttl=64 time=0.132 ms 64 bytes from 10.62.148.50: icmp\_seq=3 ttl=64 time=0.123 ms

由於啟動程式配置,FTD已配置管理器FMC:

<#root>

>

show managers

| Host             | : 10.62.148.50 |
|------------------|----------------|
| Registration Key | ****           |
| Registration     | :              |
| pending          |                |
| RPC Status       | :              |

步驟 2.將FTD新增到FMC中。

在FMC上,導覽至Devices> Device Management索引標籤,然後導覽至Add... > Add Device,如 下圖所示。

| Overview Analysis        | Policies | Devices | Object | s AMI      | þ            | Deploy                | ତ Sy | ystem | Help 🔻    | admin 🔻    |
|--------------------------|----------|---------|--------|------------|--------------|-----------------------|------|-------|-----------|------------|
| <b>Device Management</b> | NAT      | VPN Qo  | S Pla  | tform Sett | ings         |                       |      |       |           |            |
|                          |          |         |        |            |              | By Group              |      | ~     | ( ا       | Add        |
| Name                     |          |         | Group  | Model      | License Type | Access Control Policy |      | Ad    | d Device  |            |
| 4 🣁 Ungrouped (6)        |          |         |        |            |              |                       |      | 💿 Ad  | d High Av | ailability |

### 設定FTD裝置設定,如下圖所示:

| Add Device                                                                                                    |                | ?  | × |  |  |  |  |  |  |  |
|----------------------------------------------------------------------------------------------------|----------------|----|---|--|--|--|--|--|--|--|
| Host:                                                                                                    | 10.62.148.84   |    |   |  |  |  |  |  |  |  |
| Display Name:                                                                                                    | FTD4100        |    | ĺ |  |  |  |  |  |  |  |
| Registration Key:                                                                                                    | cisco          |    |   |  |  |  |  |  |  |  |
| Group:                                                                                                    | None           | ~  |   |  |  |  |  |  |  |  |
| Access Control Policy:                                                                                                    | FTD4100        | ~  |   |  |  |  |  |  |  |  |
| Smart Licensing<br>Malware:                                                                                                    | •              |    |   |  |  |  |  |  |  |  |
| Threat:                                                                                                    |                |    |   |  |  |  |  |  |  |  |
| URL Filtering:                                                                                                    |                |    |   |  |  |  |  |  |  |  |
| <ul> <li>Advanced</li> <li>On version 5.4 devices or earlier, the licensing options will need to be specified from licensing page.</li> </ul> |                |    |   |  |  |  |  |  |  |  |
|                                                                                                    | Register Cance | el |   |  |  |  |  |  |  |  |

選擇Register按鈕。

在FMC上,檢查Tasks以檢視註冊進度。除註冊外,FMC還:

- 發現FTD裝置(擷取目前的介面組態)。
- 部署初始策略。

成功註冊如下圖所示:

| Overview Analysis                                                                                                    | Policies | Devic | ces | Objects | AMP        |       |           |                  | Deploy     | 🛛 S       | System | Help 🔻 | admiı | • • |
|----------------------------------------------------------------------------------------------------|----------|-------|-----|---------|------------|-------|-----------|------------------|------------|-----------|--------|--------|-------|-----|
| Device Management                                                                                                    | NAT      | VPN   | QoS | Platfor | m Settings |       |           |                  |            |           |        |        |       |     |
|                                                                                                    |          |       |     |         |            |       |           |                  | By Group   |           | *      | ٢      | Add   | •   |
| Name                                                                                                    |          |       |     |         |            | Group | Model     | License Type     | Access Con | trol Poli | icy    |        |       |     |
| <ul> <li>         Ungrouped (7)         FTD4100         10.62.148.84 - Cisco Firepower 4140 Threat Defense - v6.1.0 - routed     </li> </ul> |          |       |     |         |            |       | Cisco Fir | Base, Threat, Ma | FTD4100    |           | b      | ۶ (    |       |     |

◆註:在6.1版中,引入了Firepower裝置管理器(FDM)以提供機上管理。Firepower裝置上安裝的FTD無法由FDM管理。

任務7.升級FTD

任務需求

將FTD從6.1.0.330升級到6.1.0.1。

### 解決方案

步驟 1.驗證相容性。

檢查FXOS版本說明,確保目標FTD版本與FXOS軟體相容。如果需要,請首先升級FXOS軟體。

步驟 2.升級FTD。

FTD軟體由FMC管理,而不是FCM。若要升級FTD模組,請連線到FMC,導覽至System > Updatespage,然後選擇Upload Update,如下圖所示。

| Overview  | Analysis | Policies | Devices | Objects     | AMP         |                              |             |             |             |         | Deploy     |        | System |
|-----------|----------|----------|---------|-------------|-------------|------------------------------|-------------|-------------|-------------|---------|------------|--------|--------|
|           |          |          |         |             |             | Configuration                | Users       | Domains     | Integration | Updates | Licenses 🔻 | Health | v Mo   |
| Product ( | Updates  | Rule Up  | dates   | Geolocation | Updates     |                              |             |             |             |         |            |        |        |
|           |          |          |         |             | Current     | y running software           | version: 6. | 1.0         |             |         |            |        |        |
|           |          |          | Updat   | Updates     |             |                              |             |             |             |         |            |        |        |
|           |          |          |         | Upload      | software up | dates and patches            | here.       |             |             |         |            |        |        |
|           |          |          |         | Packag      | e           | Choose File Cis<br>Upload Ca | co_FTD_SS   | 1.0.1-53.sh |             |         |            |        |        |

### 在FTD模組上安裝更新,如下圖所示:

| Overview Ar                                               | nalysis P                                 | olicies  | Devices | Objects     | AMP    |               |        |               |              |             | Deploy           |         | System    |
|-----------------------------------------------------------|-------------------------------------------|----------|---------|-------------|--------|---------------|--------|---------------|--------------|-------------|------------------|---------|-----------|
|                                                           |                                           |          |         |             |        | Configuration | Users  | Domains       | Integration  | Updates     | Licenses 🔻       | Health  | r Mo      |
| Product Upd                                               | lates R                                   | Rule Upd | lates   | Geolocation | Update | s             |        |               |              |             |                  |         |           |
|                                                           |                                           |          |         |             |        |               |        |               |              |             | (                | 🗿 Uploa | d Update  |
| Currently running                                         | Currently running software version: 6.1.0 |          |         |             |        |               |        |               |              |             |                  |         |           |
| Updates                                                   |                                           |          |         |             |        |               |        |               |              |             |                  |         |           |
| Туре                                                      |                                           |          |         |             |        | Version       | Date   |               |              | Release Not | es <u>Reboot</u> |         |           |
| Sourcefire Vulnerability And Fingerprint Database Updates |                                           |          |         |             |        | 275           | Wed    | Nov 16 16:50  | :43 UTC 2016 |             | No               |         | <b>1</b>  |
| Cisco FTD SSP Patch                                       |                                           |          |         |             |        | 6.1.0.1-53    | Fri De | ec 2 17:37:52 | UTC 2016     |             | Yes              |         | <b>14</b> |

或者,您可以啟動準備情況檢查:

| Product Upd                                        | ates                                 | Rule Updates                                   | Geolocation Updates |                                                      |                |
|----------------------------------------------------|--------------------------------------|------------------------------------------------|---------------------|------------------------------------------------------|----------------|
|                                                    |                                      |                                                |                     | Currently running software ve                        | ersion: 6.1.0  |
| Selected Upd                                       | late                                 |                                                |                     |                                                      |                |
| Type<br>Version<br>Date<br>Release Notes<br>Reboot | Cisco I<br>6.1.0.1<br>Fri Dec<br>Yes | FTD SSP Patch<br>I-53<br>: 2 17:37:52 UTC 2016 |                     |                                                      | By Group V     |
| 🗹 🔻 Ungrouped                                      | l (1 tota                            | al)                                            |                     |                                                      |                |
| FTD4100<br>10.62.148.84                            | - Cisco I                            | Firepower 4140 Threat [                        | Defense v6.1.0      | Health Policy<br>Initial Health Policy 2<br>12:21:09 | 016-11-21 🤡 😒  |
|                                                    |                                      |                                                |                     | Launch Readiness Check                               | Install Cancel |

### 成功的就緒性檢查如下圖所示:

| Readiness Check Status                                              |
|---------------------------------------------------------------------|
| Current Version: 6.1                                                |
| Update Version: 6.1.0.1-53                                          |
|                                                                     |
| Readiness Check Complete                                            |
|                                                                     |
|                                                                     |
|                                                                     |
| Total 1 devices Selected                                            |
| FTD4100<br>10.62.148.84 - Cisco Firepower 4140 Threat Defensev6.1.0 |
| Status Log:Readiness Check To 10.62.148.84 Success                  |

若要開始升級程式,請按一下Install,如下圖所示:

| Product Upd                                        | ates Ru                                            | le Updates                  | Geolocation Updates |                                                                 |          |
|----------------------------------------------------|----------------------------------------------------|-----------------------------|---------------------|-----------------------------------------------------------------|----------|
|                                                    |                                                    |                             | Currently running s | oftware version: 6.1.0                                          |          |
| Selected Up                                        | date                                               |                             |                     |                                                                 |          |
| Type<br>Version<br>Date<br>Release Notes<br>Reboot | Cisco FTD SS<br>6.1.0.1-53<br>Fri Dec 2 17:<br>Yes | 5P Patch<br>:37:52 UTC 2016 |                     | By Group                                                        | ▼.       |
| 🕑 🔻 Ungroupe                                       | d (1 total)                                        |                             |                     |                                                                 |          |
| ✓ FTD4100<br>10.62.148.84                          | - Cisco Firepo                                     | wer 4140 Threat D           | Defense v6.1.0      | Health Policy<br>Initial Health Policy 2016-11-21 ©<br>12:21:09 | )        |
|                                                    |                                                    |                             |                     | Launch Readiness Check Install Cance                            | <u>ا</u> |

升級需要FTD重新開機,如下圖所示:

| 10.62.148.50 says:                             |                    | ×                |
|------------------------------------------------|--------------------|------------------|
| Update installation will reboot the system(s). | Are you sure you w | ant to continue? |
|                                                | ок                 | Cancel           |

與FTD安裝類似,您可以從FMC UI(任務)監控FTD升級程式。升級進度可在FTD CLI(CLISH模式)中追蹤。

升級完成後,將原則部署到FTD,如下圖所示:

|    |                          |                           |                    | Depk       | oy 📀   | System    | Help 🔻  | admi  | in v |
|----|--------------------------|---------------------------|--------------------|------------|--------|-----------|---------|-------|------|
| De | eployments               | Health                    | Tasks              |            |        |           |         | ٥     | ?    |
| 2  | 0+ total)                | 0 waiting                 | 0 running          | 0 retrying | 20+ su | ccess 0 f | ailures |       |      |
| ~  | Remote Instal            |                           |                    |            |        |           | 12m :   | 55s X | -    |
|    | Apply to 1<br>Please rea | 0.62.148.8<br>pply polici | 4.<br>es to your i | managed de | vices. |           |         |       |      |

## 驗證

在FMC UI中,如下圖所示:

| Overview Ana                                                                                                    | alysis A | Policies | Devi | ces O | bjects   | AMP      |       |
|----------------------------------------------------------------------------------------------------|----------|----------|------|-------|----------|----------|-------|
| Device Manager                                                                                                    | ment     | NAT      | VPN  | QoS   | Platform | Settings |       |
|                                                                                                    |          |          |      |       |          |          |       |
| Name                                                                                                    |          |          |      |       |          |          | Group |
| <ul> <li>Ungrouped (7)</li> <li>FTD4100<br/>10.62.148.84 - Cisco Firepower 4140 Threat Defense v6.1.0.1 route</li> </ul> |          |          |      |       |          |          |       |

# 在FCM UI中,如下圖所示:

| Ove      | erview  | Interfaces | Logical Devices | Security Engine | Platform Settings |
|----------|---------|------------|-----------------|-----------------|-------------------|
|          |         |            |                 |                 |                   |
| _        |         |            |                 |                 |                   |
| FTD Star |         | Standalone | Status: ok      |                 |                   |
|          | Applica | tion       | Version         | Ma              | magement IP       |
| •        | FTD     |            | 6.1.0.1.53      | 10              | .62.148.84        |

# 在機箱CLI上:

| <#root>           |                |             |                   |                 |                   |    |
|-------------------|----------------|-------------|-------------------|-----------------|-------------------|----|
| FPR4100#          |                |             |                   |                 |                   |    |
| scope ssa         |                |             |                   |                 |                   |    |
| FPR4100 /ssa #    |                |             |                   |                 |                   |    |
| show app-instance |                |             |                   |                 |                   |    |
| Application Name  | Slot ID        | Admin State | Operational State | Running Version | Startup Version C | :1 |
| ftd               | 1              | Enabled     | Online            |                 |                   | _  |
| 6.1.0.1.53        |                |             |                   |                 |                   |    |
| 6.1.0.330         | Not Applicable |             |                   |                 |                   |    |
|                   |                |             |                   |                 |                   |    |

## 在FTD CLI上:

```
FPR4100#
```

connect module 1 console Telnet escape character is '~'. Trying 127.5.1.1... Connected to 127.5.1.1. Escape character is '~'. CISCO Serial Over LAN: Close Network Connection to Exit > show version -----[ FTD4100.cisco.com ]------Mode1 : Cisco Firepower 4140 Threat Defense (76) Version 6.1.0.1 (Build 53) UUID : 22c66994-c08e-11e6-a210-931f3c6bbbea Rules update version : 2016-03-28-001-vrt VDB version : 275 \_\_\_\_\_ 

>

# Firepower 2100

Firepower 2100上的FTD使用包含FXOS和FTD映像的單一套件組合。因此,安裝和升級程式與 FP4100/FP9300不同。

FP2100上的FTD安裝

有4種不同的過程,具體取決於具體情況:

- 案例1:使用相同的FTD映像清除配置並重新啟動系統。
- 案例2:使用新的應用軟體版本重新映像系統。
- 案例3:將系統重新映像為其出廠預設設定。
- 案例4:將系統重新映像為其出廠預設設定(管理員密碼恢復)。

有關每個案例及其過程的詳細資訊,請檢視:

#### <u>重新映像過程</u>

案例2為大部分FTD安裝案例服務,而案例3(格式化和從ROMMON啟動)可用於特定案例(例如 ,系統不穩定或處於啟動環路等)。

FP2100上的FTD升級

由於沒有單獨的FXOS套件,要升級FP2100上的FTD,請執行以下步驟:

步驟 1.驗證相容性。

如果FTD由FMC(盒外管理)管理,請檢查軟體目標FTD版本說明中的「相容性」部分。

步驟 2.如有需要,首先升級FMC。始終運行等於或高於FTD目標軟體版本的FMC軟體版本。

步驟 3.升級FTD。

使用與FP4100/9300相同的步驟。升級FTD前須閱讀的重要檔案:

• FTD版本說明(例如,如果要升級到6.3.0.2版,請檢視6.3.0.2版說明以驗證升級路徑和所有相 關詳細資訊。)

<u>版本資訊</u>

• FMC升級指南(章節:升級Firepower威脅防禦:其他裝置)

思科Firepower管理中心升級指南6.0-7.0版

# 驗證

目前沒有適用於此組態的驗證程序。

# 疑難排解

目前尚無特定資訊可用於排解此組態的疑難問題。

# 相關資訊

- FXOS相容性指南
- <u>思科Firepower NGFW文檔</u>
- <u>技術支援與文件 Cisco Systems</u>

### 關於此翻譯

思科已使用電腦和人工技術翻譯本文件,讓全世界的使用者能夠以自己的語言理解支援內容。請注 意,即使是最佳機器翻譯,也不如專業譯者翻譯的內容準確。Cisco Systems, Inc. 對這些翻譯的準 確度概不負責,並建議一律查看原始英文文件(提供連結)。